**Quick Start Guide** 

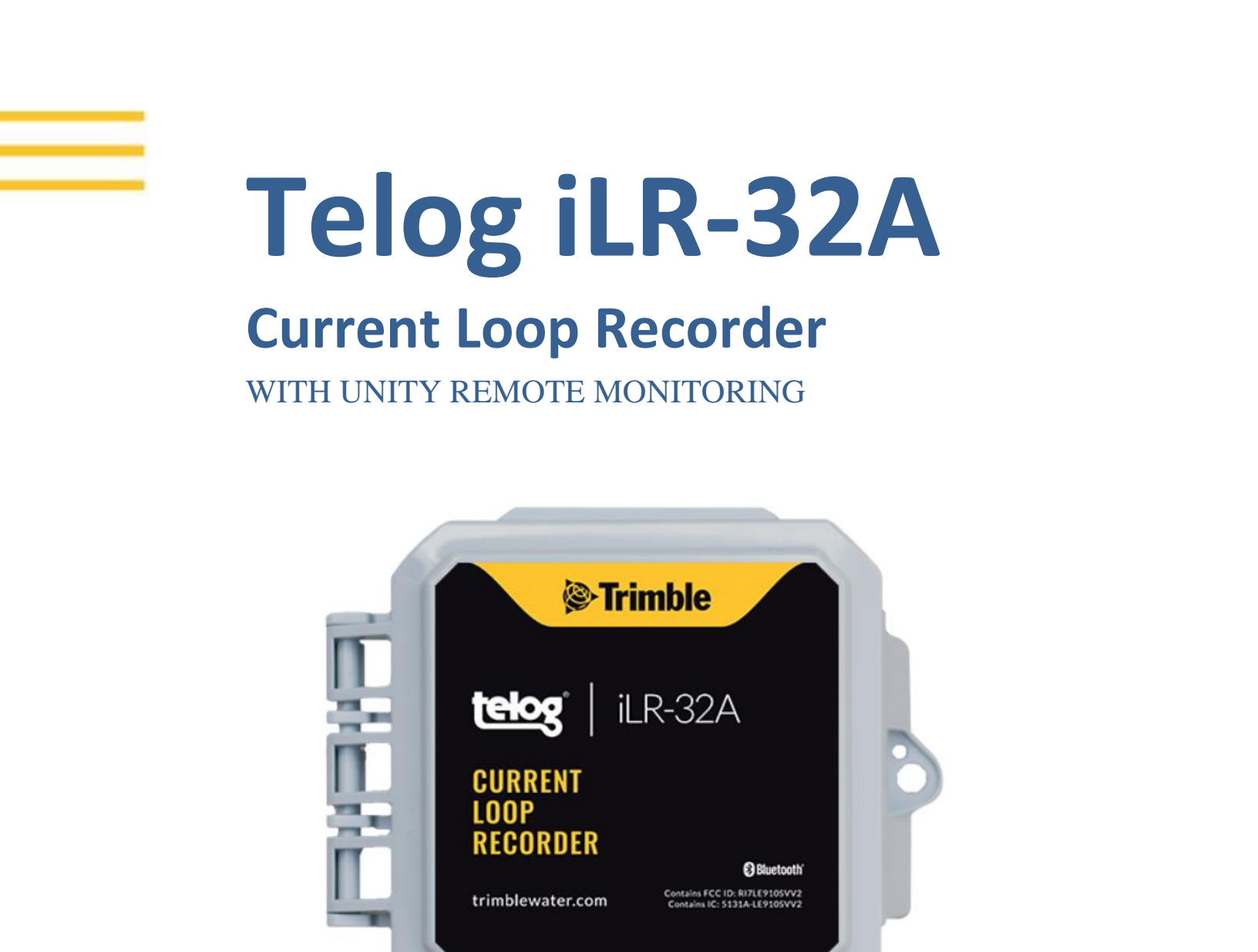

OUT-OF-THE-BOX steps to make a wake-up call to Telog iLR-32A. Install and configure Telog iLR-32A with Unity Remote Monitoring GIS-based Cloud and mobile software.

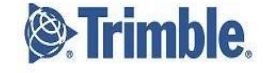

# Overview

The Telog<sup>®</sup> Current Loop Recorder model iLR-32A is a wireless, battery powered single-channel 4-20 mA Current Loop recorder that continuously monitors the data from an input device, such as a meter or process instrument. The Current Loop Recorder collects data in user-defined time increments, and then transfers the data automatically using an integrated antenna over a cellular network.

The Trimble<sup>®</sup> Unity application provides the capability to view and analyze Current Loop data, configure and manage the iLR-32A, as well as manage monitoring sites. Ensure you have an account set up with Trimble Unity Remote Monitoring before installing Telog iLR-32A on-site.

Telog iLR-32A is shipped in a dormant state; use this Quick Start Guide to make a wake-up call.

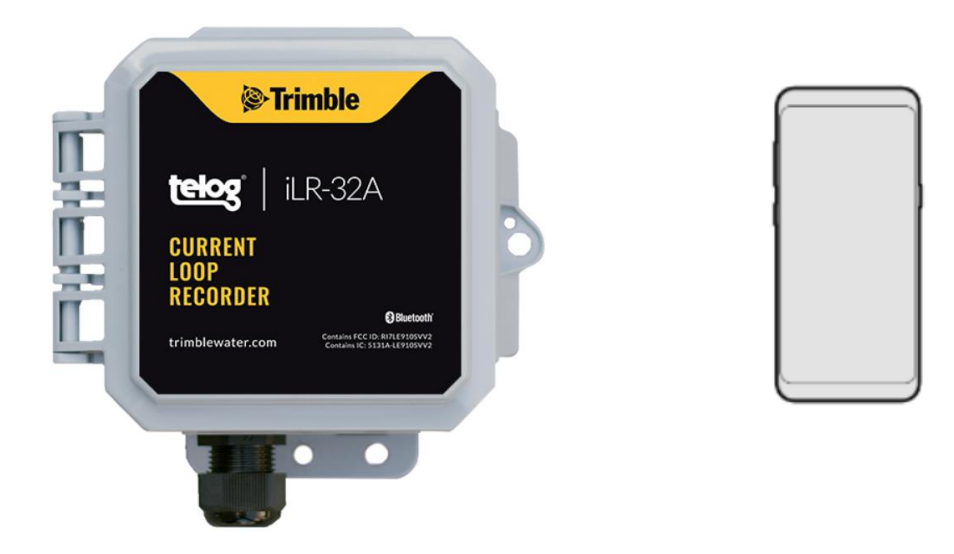

| ltem | Description                           |
|------|---------------------------------------|
| 1    | Telog iLR-32A                         |
| 2    | Trimble Unity on mobile device/tablet |

# What You Need

- Telog iLR-32A The iLR-32A includes a cellular modem, antenna, process signal conditioning, data recorder and battery contained in a small IP68 rated NEMA 6P enclosure Size: 4"L x 4"W x 3"H
  Weight: 2.5 pounds
  NOTE: The device is Bluetooth enabled when it is shipped.
- Trimble Unity RM on a mobile device install Trimble Unity RM software on a mobile device/tablet to provide remote access to iLR-32A data

## **Before You Start**

- Have the iLR-32A and a mobile device/tablet on hand
- Ensure you can log into the Trimble Unity mobile application

# Add iLR-32A to the UNITY APP

**NOTE**: Tap refers to touching a mobile device screen to make a selection.

**NOTE**: Screen captures are examples of the interface, your device and data will be different.

- 1. Launch the Unity Android or iOS mobile app on a mobile device/tablet.
- 2. Enter your organization, tap on Next.
- 3. Enter your username and password, tap on Sign In.
- 4. Tap on the **menu icon** ( $\equiv$ ) on the **Monitoring Sites** screen.

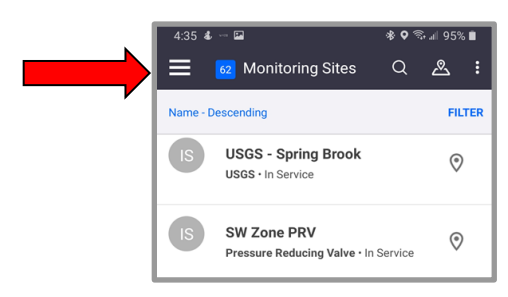

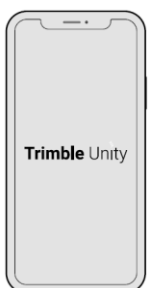

- 5. Tap on **RTUs** to display the list.
- 6. Tap on the + sign 💙 (bottom of the screen) to display the **Add a new RTU** screen.
- 7. Ensure **Bluetooth** is selected.
- 8. Select one of three ways to Tamper a Call (connect the device to the app using a cell call):
  - Scan Bluetooth: Tap on Next to initiate a Bluetooth scan of Bluetooth enabled devices within 20' of the immediate area.
  - Serial Number: Enter the device serial number in the Serial Number text box, tap on Next.
  - Scan Barcode: Tap on Scan with the serial number text box empty. Hold the Scan Barcode screen facing the device barcode, ensure the barcode is inside the viewfinder rectangle and scan for up to 30 seconds until the app populates the text box with the serial number.
- 9. The **Bluetooth LE Scan** screen displays a picture of the device and ID information:
  - If the correct RTU is displayed, tap on the RTU. Ensure the correct RTU is being added, go to step 10.
  - If the correct **RTU** is not displayed, tap on the header left arrow, begin the process again. Try a different method.
- 10. Tap on Confirm.
- 11. Determine whether to Enable Dormant Mode?:
  - If the RTU is being installed immediately, do not select
    Enable Dormant Mode after calling, go to step 12.
  - If the RTU is not being installed immediately, select
    Enable Dormant Mode after calling to preserve the battery after activating the device.
- 12. Tap on **Next**. The **device** is calling to perform a **Tamper** via **Bluetooth**, register the **device**, and add to the list of **RTUs**.
  - If verification is successful, a Communication Verified message is displayed. If Enable Dormant Mode after calling was selected, dormant mode will be applied. Go to step 13.

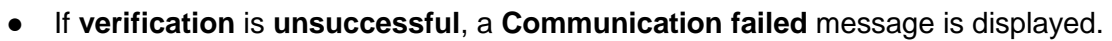

Tap on Verify again . If repeated attempts fail, contact Trimble Unity Support.

13. Tap on Done.

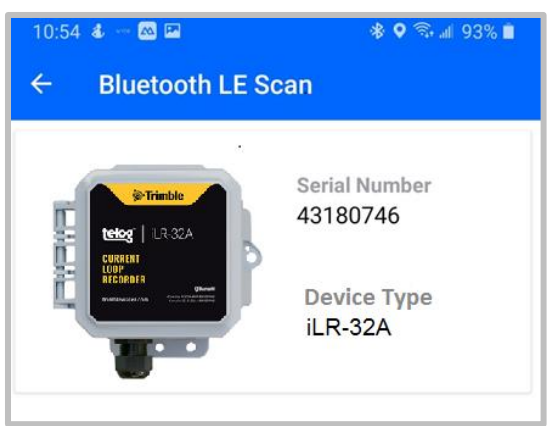

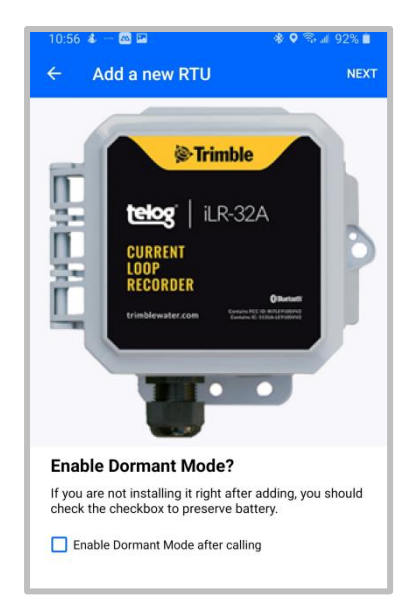

# Assign a Device to an App Site

1. On the **RTU details** screen for the new **Recorder**, tap on **Install**.

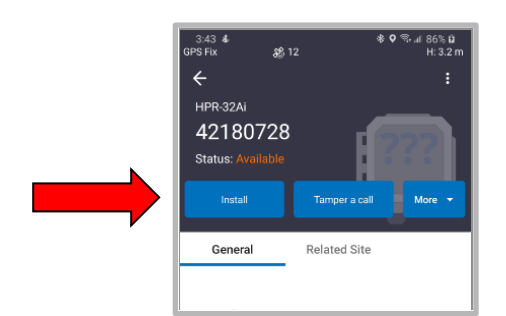

- 2. Are you assigning a device to a new site or an existing site?
  - a. Install a device on a new site, go to step 3.
  - b. Install a device on an existing site, go to step 6.
- 3. Tap on Install on a new site.

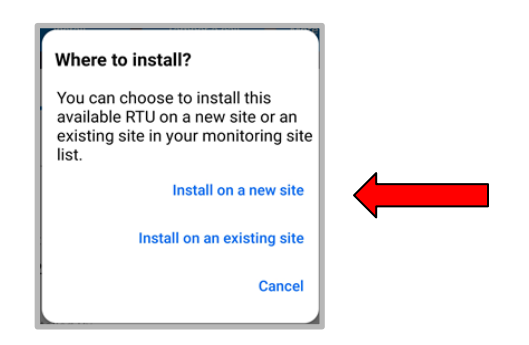

- 4. On the Install on a new site screen, enter:
  - Site Name\*: the name of the site.
  - Site Type\*: tap on the down arrow, select site type.
  - Site Group: tap on the down arrow, select the Group.
  - Location\* \*:
    - Tap on **Capture** to enable the **GPS** location, or tap on **Map** to select a location on the map.
    - Tap on the **check mark** in the header to **save** the selections.
  - **Timezone**\*: tap on the **down arrow**, select the **timezone** where the **RTU** is being installed.
  - Custom fields and notes: optional and can be added later.
- 5. Go to step 12.

| 11:06 💰 🖾 🖾<br>GPS Fix 🛛 🎉 9                 | ♦ ♥ ☜ # 90% ■<br>H: 12 m |
|----------------------------------------------|--------------------------|
| ← Install on a new site                      | Install                  |
|                                              |                          |
| RTU Serial Number                            |                          |
| 42180728                                     |                          |
|                                              |                          |
| Site Name *<br>Cog High School               |                          |
|                                              | _                        |
| Site type *                                  |                          |
| Hydrant Pressure                             | *                        |
|                                              |                          |
| Site group                                   |                          |
| - Please Select -                            | Ŧ                        |
| Location* *                                  |                          |
| Lat: 41.78094512 Long: -88.159               | 968563                   |
| Ω. ເຊ                                        | TŴ                       |
| CAPTURE MAP                                  | CLEAR                    |
|                                              |                          |
| Timezone *<br>(GMT-08:00) Pacific Time (US & |                          |
| Canada)                                      | 0.                       |
| III O                                        | <                        |

6. Tap on **Install on an existing site**.

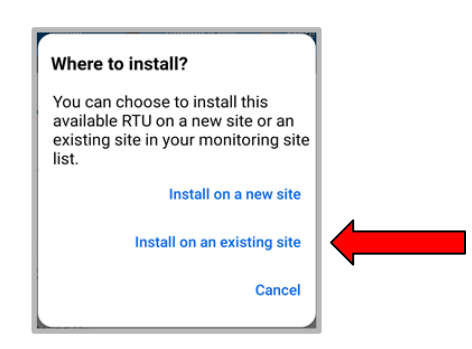

- 7. Tap on the Select site\*/Please down arrow, display the Select Sites.
- 8. Tap on the site to install the RTU.
- 9. Determine whether or not you are replacing an RTU:
  - a. To install on an existing site without an RTU, go to step 10.
  - b. To install on an existing site and replace an RTU, the Replace current Recorder?
    Message is displayed, select Copy settings from existing Recorder.
    - i. Tap on Yes, replace it.
    - ii. Tap on **Confirm**.
      - If the system can copy the settings, confirm they are correct, go to step 12.
      - If the system **cannot copy the settings** or they are **not correct**, go to step 10.
- 10. Tap on **Assign Channels** (Auto match) to display a list of **Channels**.
- 11. Tap on each Channel (Ch #) down arrow, select the appropriate value (if not already displayed) until all Channels to be used are assigned.
- 12. Tap on Install. A confirmation message is displayed.
- 13. Tap on Tamper a Call in the header.
- 14. **Tamper a Call** by performing one of the **Tamper** methods described in **step 8** in the previous section <u>Add iLR-32A to the UNITY APP</u>.

| 1:27                     | \$ <b>4</b> 01 | al 73% 🗎 |
|--------------------------|----------------|----------|
| ← Install on an e        | kisting site   | Install  |
| RTU serial number        |                |          |
| 39192551                 |                |          |
| Select site*             |                |          |
| Phillips Park Zoo (In Se | rvice)         | •        |
| Assign Channels          | Auto ma        | atch     |
| Ch 3 (4 - 20 mAmps)      |                | *        |
| Ch 5 (High Speed Pulse)  |                |          |
| <new></new>              |                | *        |
| Ch 6 (High Speed Pulse)  |                |          |
| <new></new>              |                | *        |
| Ch 7 (Unknown)           |                |          |
| <new></new>              |                | *        |
|                          |                |          |

**NOTE**: For detailed information regarding channel configuration, refer to the Unity app Help option to access the online Trimble Unity User Guide.

### Connect the Sensor/Meter

- 1. Open the cover of the RTU housing.
- 2. Unscrew the cord grip (A) from the sensor port.
- 3. Remove the waterproof plug from the cord grip.
- Feed the meter or process instrument cable through the cord grip; only allow 1/4" or less of cable sheath inside the housing.
- 5. Terminate wires per the Connection Diagram label inside the cover.

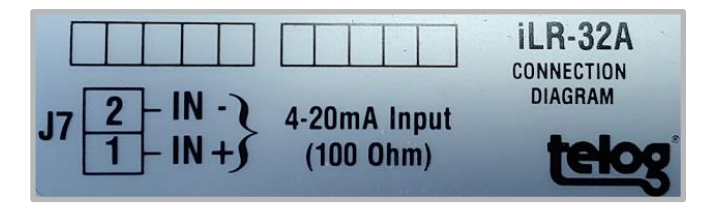

- 6. Tighten **terminals** with a flat head screwdriver.
- Tighten the cord grip (A) using a 24mm wrench and another wrench to hold the nut (B). Use a max torque of 35 LBF-IN. Overtightening could damage the cord grip.

#### Install the iLR-32A in the Field

Prepare the iLR-32A for on-site installation:

- 1. Ensure the housing lid is closed and latches have snapped shut.
- 2. Ensure the **sensor connection** is **tight**.
- 3. Verify that **data** is being **communicated**.
- 4. Verify that **calls** are being **completed**.
- 5. Mount the **RTU** onsite using your company's standard installation procedure for a **Recorder**.

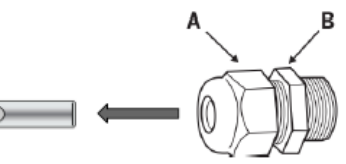

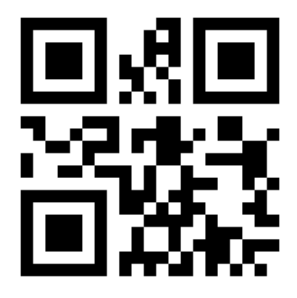

Find more information about the Telog iLR-32A at trimblewater.com

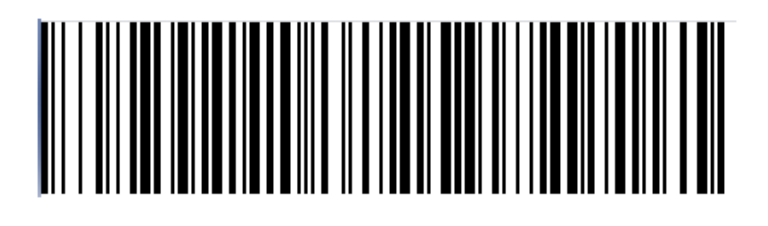

ILR-32\_A-QSG-V1

© 2020, Trimble Inc. All rights reserved. Trimble and the Globe & Triangle logo are trademarks of Trimble Inc., registered in the United States and in other countries. Telog is a registered trademark of Telog Instruments Inc. Telog is a Trimble Company. All other trademarks are the property of their respective owners. P/N: iLR-32\_A-QSG-V1 October 2020 Trimble Water 830 Canning Parkway Victor, New York 14564 USA +1 888-835-6437

#### www.trimblewater.com

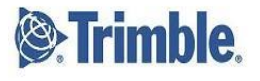